# Prudential EOI Bridge Setup

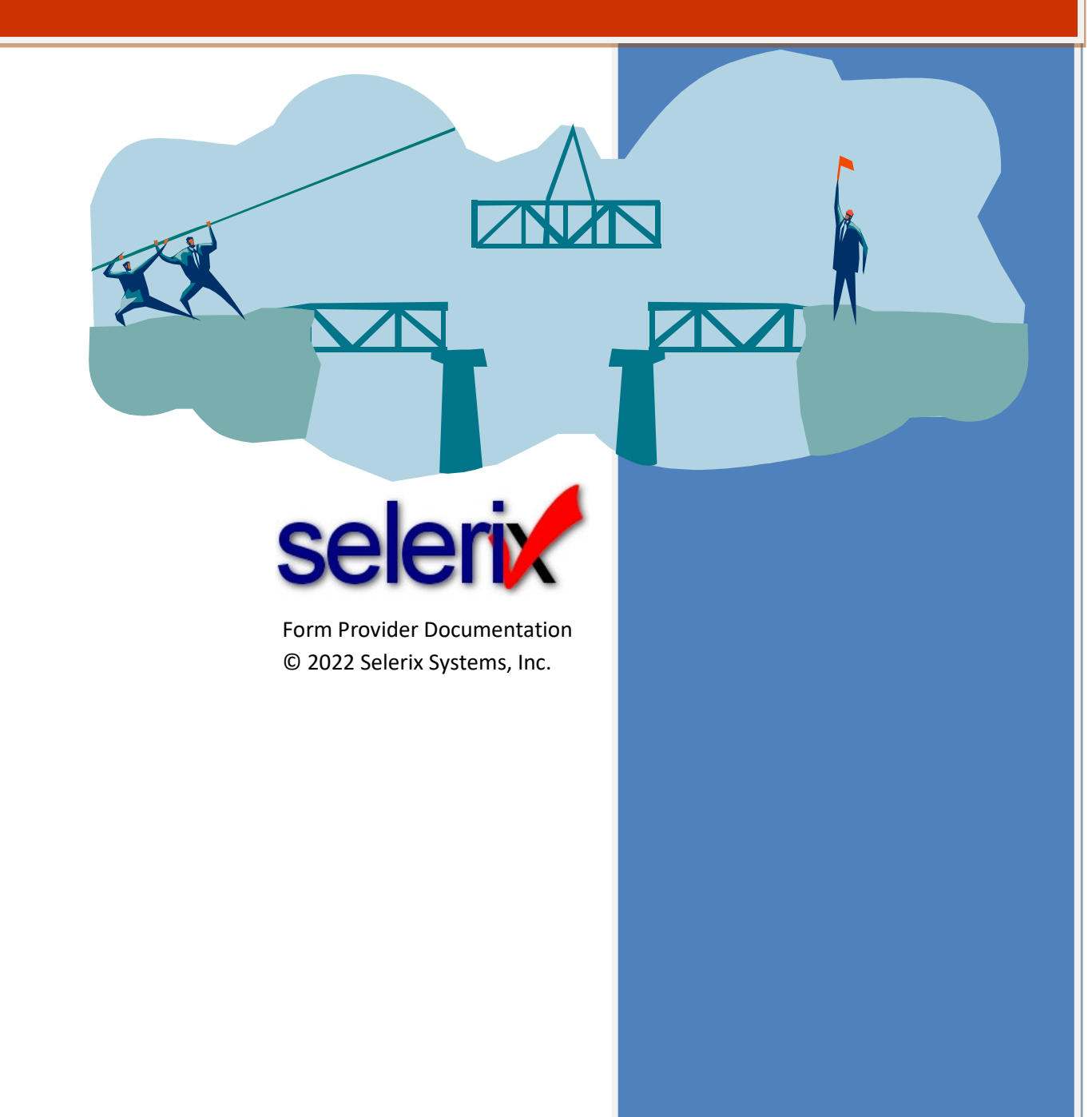

# **Table of Contents**

| OVERVIEW                                          | 5      |
|---------------------------------------------------|--------|
| PRUDENTIAL PRODUCTS                               | 6      |
|                                                   | 6<br>- |
|                                                   | /      |
| STEP 1: ADD THE FORM PROVIDER PLUG-IN TO THE CASE | 8      |
| STEP 2: ADD THE FORM TO THE BENEFIT PLAN          | . 11   |
| STEP 3: SETTING UP EDI PARAMETERS                 | . 14   |
| STEP 4: TESTING/SAMPLE ENROLLMENT                 | . 15   |

### Overview

A bridge is an interface between Selerix and a carrier's system, in this case Prudential. The interface facilitates the exchange of enrollment data between the two systems.

The Prudential EOI bridge allows for the enrollee to complete in real-time an Evidence of Insurability form. The process for this begins after the enrollee has completed their enrollment and they are at the "SIGN & SUBMIT" screen in the BenSelect system. By selecting "Next" the enrollee will be taken to the Prudential system to complete an Evidence of Insurability form.

Note: There may still be the need for the spouse to fill out the form physically or through email.

This document provides instructions on how to setup a bridge for the Prudential EOI Bridge.

**Note:** The option is available to allow the enrollee to skip the EOI for a product. This is an option on the plug-in setup.

### **Prudential Products**

The EOI form provider supports the following products:

- Employee Life
- Spouse Life
- Short Term Disability
- Long Term Disability

### **Prudential Contact Information**

The main point of contact for Prudential setup and testing is:

PlatformTeam@prudential.com

For additional case setup support: Selerix Technical Support Phone: 214-856-4290 Email: <u>Support@Selerix.com</u>

### **Pre-Requisites**

This document does not provide information on setting up the payer, product(s) and any benefit plans in a case; it assumes these are already set up and configured correctly (i.e. the guaranteed issue limits are properly set per the carrier's instructions) in the case for which the EOI form provider will be used.

The following are the required items:

- Form provider parameters These parameters are provided by Prudential for the Employer Group.
  - **Employer name:** Use the name provided by Prudential for the Employer Group.
- EDI parameters Prudential provides the following group information, which is used to set up the EDI parameters.
  - **Control Account Number:** Prudential has provided the Control (Account) Number, which identifies the group involved.

**NOTE:** If you have difficulty obtaining information from Prudential, then contact the appropriate person from the Prudential Contacts section.

### Step 1: Add the Form Provider Plug-in to the Case

The bridge to the Prudential EOI form is enabled by a form provider plug-in. You must first add the form provider plug-in to the case, then configure it with the settings provided in this document.

#### To add the Prudential EOI form provider plug-in:

- 1. Login to the **Admin site** that is being used for the enrollment and go to your case.
- 2. Select *Plug-ins* from the Case Setup menu.

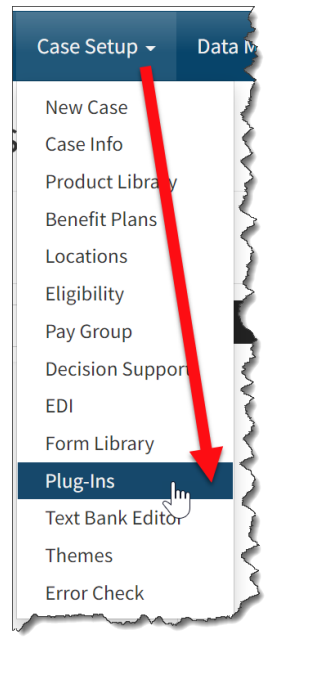

3. Click the **New Local** button.

The Add a New Plug-in screen displays options for you to create a new plug-in.

4. In the left Nav bar of the Add a New Plug-in screen, select Form Providers.

5. Click **Create New** under the name of the Prudential EOI plug-in.

| Plug-in configurations copied from  | n other cases may contain hard-coded values, such as group numbers. Be sure and cher | sk the plug-in thoroughly before sending production deta. |  |
|-------------------------------------|--------------------------------------------------------------------------------------|-----------------------------------------------------------|--|
|                                     |                                                                                      | Q. Return                                                 |  |
|                                     | 8 results found.                                                                     |                                                           |  |
| Plugin                              |                                                                                      |                                                           |  |
| Reports                             | Aetna EOI                                                                            | Create New                                                |  |
| Engines                             | AIG EOI                                                                              |                                                           |  |
| Engine Extensions<br>Form Providers |                                                                                      | Create New                                                |  |
| Payment Methods                     | Hartford EOI                                                                         |                                                           |  |
| Feature Plugins                     |                                                                                      | Create New                                                |  |
| Delivery<br>re                      | LFG EOI                                                                              | Create New                                                |  |
|                                     | MetLife EOI                                                                          |                                                           |  |
|                                     | -                                                                                    | Create New                                                |  |

The Plug-In Configuration screen displays setup options.

6. In the **Template Name** field, type a name for the Prudential EOI form provider, such as Prudential EOI.

| Form Providers - Pruden | tial EOI                                                  |
|-------------------------|-----------------------------------------------------------|
| Template Name:          | Prudential EOI                                            |
| Configuration Notes:    |                                                           |
|                         |                                                           |
|                         |                                                           |
|                         | Update the current Plug-in. Allowed file types: *,plugin. |
|                         | Select File                                               |
|                         |                                                           |
|                         | Changes are not finalized until you click 'Save'          |

#### 8. Click the Options tab.

| General Options Change Control |                                                   |   |
|--------------------------------|---------------------------------------------------|---|
| Description                    | Value                                             |   |
| nvironment                     | PRUDENTIAL_ENVIRONMENT_PRODUCTION                 | - |
| mployee Life Plan              | Employee Voluntary Term Life                      | • |
| pouse Life Plan                | Spouse Voluntary Term Life                        | • |
| hort Term Disability Plan      | Empty                                             | • |
| ong Term Disability Plan       | Empty                                             | • |
| llow employee to skip EOI SSO? | Do not allow the employee to skip SSO enrollment. | • |
| elerix Production Signing Key  | Selerix Production (expires 09/22/2022)           | • |
|                                |                                                   |   |

- 9. For the **Description section**, complete fields as necessary:
  - a. **Prudential Environment** which environment are you trying to access? Select: Test for testing, and Production when you are ready to send files.
  - b. Prudential Plan Type Select to assign the type of plan used.
  - c. **Prudential Spouse Life** Assign the name of the Prudential Spouse Life plan from the dropdown list if the plan needs the EOI form.
  - d. **Prudential STD** Assign the name of the Prudential STD plan from the dropdown list if the plan needs the EOI form.
  - e. **Prudential LTD** Assign the name of the Prudential LTD plan from the dropdown list if the plan needs the EOI form.
  - f. **Prudential Allow Skip EOI** Select Do not allow the employee to skip SSO enrollment or Allow the employee to skip SSO enrollment.
  - g. Selerix Production Signing Key Select the most recent key in the drop-down list.
- 10. Click the **Save** button.

### Step 2: Add the Form to the Benefit Plan

A Prudential EOI form must be added to each plan that needs evidence of insurability. The form is stored in the Product Library, and the link is included in the instructions.

#### To add the form to the benefit plan:

- 1. Select *Benefit Plans* from the *Case Setup* menu.
- 2. Select the Prudential plan to which you want to add the EOI form.
- 3. Click the *Rate Group* tab.
- 4. Deselect Inherit forms from Product Library. This allows you to set up a new form.

| ife Events Engage JScr | pt Recommend Presentations                             | Forms Questions | Service Area | Properties Alias |  |
|------------------------|--------------------------------------------------------|-----------------|--------------|------------------|--|
| Rate Group Na          | ne: default                                            |                 |              |                  |  |
| Styleshe               | et: Default                                            | -               |              |                  |  |
| Custom Fie             | ld: <no custom="" field=""></no>                       | -               |              |                  |  |
| Custom Field Val       | Je:                                                    |                 |              |                  |  |
|                        | Inherit presentations from Produced                    | uct Library     |              |                  |  |
|                        | Inherit forms from Product Libra                       | ry              |              |                  |  |
|                        | <ul> <li>Inherit event scripts from Produce</li> </ul> | et Library      |              |                  |  |
|                        | Location name as employer                              |                 |              |                  |  |
|                        | Basic Life/AD&D - Salary                               | - Co            | py From      |                  |  |
|                        |                                                        |                 |              |                  |  |

- 5. Click the **Save** button.
- 6. Click the *Forms* tab.
- 7. Click the **New** button to create a new form.

The *Info tab* displays blank fields for setting up the form.

- 8. Complete the fields as follows:
  - a. Description: Add a name, such as **Prudential EOI Form.**
  - b. Document Provider: Choose Prudential EOI.
  - c. Document type: Choose **Other.**
  - d. XML Tag Name: Type in **Prudential\_EOI**.
  - e. File Name: Enter this link:

#### ProductLib/Prudential/forms/Prudential\_EOI\_Confirmation.pdf

- f. Product: Choose the **payer product** that is selected for this benefit plan.
- g. Form Type: Choose Application.
- h. Signature mode: Select the methods of signature used for this form, such as PIN. If you have issues, select **No signature required.**
- i. Order number: Set the order in which you want this form to display. Set to 1 if you want this form to display before all other forms.
- j. Number of pages: Type the number of pages in the EOI form.
- k. Number of children per form: Set to zero (for EO coverage forms).

| States Special Instructions Alter | roative Text IScrint                                        |                                                                 |   |
|-----------------------------------|-------------------------------------------------------------|-----------------------------------------------------------------|---|
|                                   |                                                             |                                                                 | _ |
| Description:                      | Prudential EOI                                              | Languages:                                                      |   |
| Document Provider:                | Prudential EOI                                              | <ul> <li>Any</li> <li>Only the following language(s)</li> </ul> |   |
| Document type:                    | Other -                                                     | English                                                         |   |
| XML Tag Name:                     | PrudentiaLEOI                                               | Spanish                                                         |   |
| File Name:                        | ProductLib/Prudential/forms/Prudential_EOI_Confirmation.pdf | ۲                                                               |   |
| Product                           | Voluntary Life - Employee                                   | _                                                               |   |
| - Foundation                      |                                                             |                                                                 |   |
| Form type:                        | Application 👻                                               |                                                                 |   |
| Signature mode:                   | ✓ Digitized (Topaz)                                         |                                                                 |   |
|                                   | V PIN                                                       |                                                                 |   |
|                                   | Click to Accept                                             |                                                                 |   |
|                                   | Voiceprint                                                  |                                                                 |   |
|                                   | Allow one-step signature                                    |                                                                 |   |
| Order number:                     | 1                                                           |                                                                 |   |
| Number of pages:                  | 1                                                           |                                                                 |   |
| Number of children per form:      | 0                                                           |                                                                 |   |
|                                   | Do not merge                                                |                                                                 |   |
|                                   | 1 applications per form                                     |                                                                 |   |

- 9. Click the **Save** button.
- 10. On the *States* tab, select the states to which the form applies.

| Info States Special Instructions Alternative T | ext JScript         |                      |                      |
|------------------------------------------------|---------------------|----------------------|----------------------|
| Show U.S. States Only                          | •                   |                      |                      |
| 🖌 AK (Alaska )                                 | ID (Idaho )         | MT (Montana )        | 🖌 RI (Rhode Island ) |
| 🖌 AL (Alabama )                                | IL (Illinois )      | NC (North Carolina ) | SC (South Carolina ) |
| AR (Arkansas )                                 | IN (Indiana )       | ND (North Dakota )   | SD (South Dakota )   |
| AZ (Arizona )                                  | KS (Kansas )        | NE (Nebraska )       | TN (Tennessee )      |
| CA (California )                               | KY (Kentucky )      | NH (New Hampshire )  | TX (Texas )          |
| CO (Colorado )                                 | 🖌 LA (Louisiana )   | NJ (New Jersey )     | UT (Utah )           |
| CT (Connecticut )                              | MA (Massachusetts ) | MM (New Mexico )     | VA (Virginia)        |
| DC (District of Columbia )                     | MD (Maryland )      | VV (Nevada )         | VT (Vermont )        |
| DE (Delaware )                                 | ME (Maine )         | NY (New York )       | VA (Washington )     |
| FL (Florida )                                  | MI (Michigan )      | OH (Ohio )           | WI (Wisconsin )      |
| GA (Georgia )                                  | MN (Minnesota )     | OK (Oklahoma )       | WV (West Virginia )  |
| HI (Hawaii )                                   | MO (Missouri )      | OR (Oregon )         | WY (Wyoming)         |
| IA (lowa)                                      | MS (Mississippi )   | PA (Pennsylvania )   |                      |
| All None                                       |                     |                      |                      |
| Save Cancel                                    |                     |                      |                      |

11. Click the **Save** button.

The form now displays on the Forms tab.

#### **Benefits-Selection**

| General Payer Products<br>Rates Eligibility Dedu | Rate Group Enrollment Rules | Dependence Rules<br>JScript Recommend | Presentations Form                                               | Questions                                        | Service Area                                  | Properties Alias                                       |
|--------------------------------------------------|-----------------------------|---------------------------------------|------------------------------------------------------------------|--------------------------------------------------|-----------------------------------------------|--------------------------------------------------------|
| Form                                             | For Product                 |                                       | In States                                                        |                                                  |                                               |                                                        |
| <ul> <li>Prudential EOI</li> </ul>               | Prudential STD              |                                       | AK, AL, AR, AZ, CA, CO, CT, DC,<br>NC, ND, NE, NH, NJ, NM, NV, N | DE, FL, GA, HI, IA, ID,<br>Y, OH, OK, OR, PA, RI | IL, IN, KS, KY, LA, I<br>, SC, SD, TN, TX, UT | MA, MD, ME, MI, MN, MO, M<br>T, VA, VT, WA, WI, WV, WY |

## **Step 3: Setting up EDI Parameters**

The last steps before testing the form provider form includes setting up EDI control and group numbers.

For the Prudential Bridge you will need to add the Control (Account) Number on the Control (Account) Numbers tab on the *EDI* screen. This value will be supplied by Prudential but the test Number is 000001.

#### To set up EDI:

1. Select *EDI* from the **Case Setup** menu.

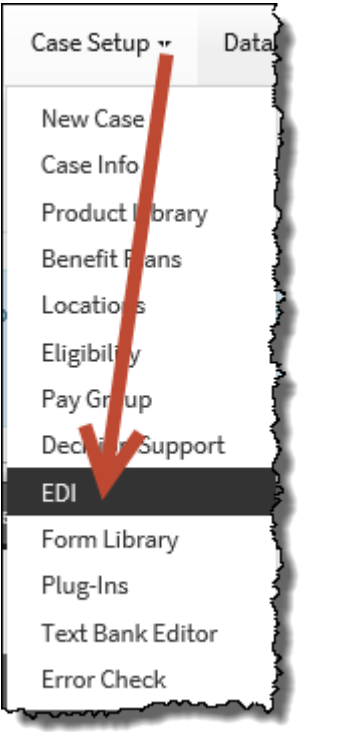

The EDI screen displays tabs for setting EDI options.

- 2. On the *Control (Account) Numbers* tab, locate the field for Prudential.
- 3. Type the number provided by Prudential for the Employer group. The "testing" number is: 000001. You will have a different number for Production.

| DP                 |        |  |
|--------------------|--------|--|
| ICBS               |        |  |
| )elta Dental       |        |  |
| )iscovery Benefits |        |  |
| uardian            |        |  |
| rudential          | 000001 |  |
| udential           | 000001 |  |

Prudential EOI Bridge Setup

4.

### Step 4: Testing/Sample Enrollment

After you have attached the EOI form to each benefit plan that is using the EOI form provider, you should test to ensure that the form provider is invoked correctly.

Use a test employee, and walk through the enrollment. To test the EOI form provider, ensure you select over Guaranteed Issue (GI) for the appropriate benefit plan.

**Note:** Contact Prudential for examples of sending a test enrollment.

At the end of the enrollment process, you will see the Sign & Submit page:

| National Health - 2018   Mano Amana (0)   shann                                                                                                    | on.krakosky@selerix.com ( (                                                            | ∃ Logout )                                                                                                    |                                                                           |                                                                    | English 👻                                          |
|----------------------------------------------------------------------------------------------------|----------------------------------------------------------------------------------------|----------------------------------------------------------------------------------------------------|---------------------------------------------------------------------------|--------------------------------------------------------------------|----------------------------------------------------|
| Sign and Submit                                                                                                    |                                                                                        |                                                                                                    |                                                                           |                                                                    |                                                    |
| Here is a recap of your enrollment elections. The seach plan.<br>• Are You Satisfied With Your Elections? If y<br>Form electronically using your PIN.<br>• Need to Make Some Changes? If you wish | ummary below shows your<br>ou are satisfied with your ch<br>to make any changes to you | election for each benefit and inclu<br>noices, click on the <b>"NEXT"</b> button<br>r elections, click on the benefit pla | des your pre-tax and p<br>at the bottom of this s<br>n name in the menu a | post-tax contributions ;<br>ccreen to sign your Enr<br>t the left. | p <b>er pay period</b> for<br>ollment Verification |
| Plan                                                                                                    |                                                                                        | Description                                                                                                    |                                                                           | Pretax Cost                                                        | Posttax Cost                                       |
| Medical                                                                                                    |                                                                                        | BCBS PPO; EO                                                                                                    |                                                                           | \$10.00                                                            | \$0.00                                             |
| HSA                                                                                                    |                                                                                        | N/A                                                                                                    |                                                                           |                                                                    |                                                    |
| Dental                                                                                                    |                                                                                        | PPO; EO                                                                                                    |                                                                           | \$2.50                                                             | \$0.00                                             |
| Short Term Disability                                                                                                    |                                                                                        | Prudential STD; \$8.35                                                                                                    |                                                                           | \$0.00                                                             | \$0.08                                             |
| Prudential Voluntary Life                                                                                                    |                                                                                        | \$50,000                                                                                                    |                                                                           | \$0.00                                                             | \$2.00                                             |
|                                                                                                    | Tota                                                                                   | l                                                                                                    |                                                                           | \$12.50                                                            | \$2.08                                             |
| Signatures Required                                                                                                    |                                                                                        |                                                                                                    |                                                                           |                                                                    |                                                    |
| Ta anna Ista (an an an Ilan ant (an an air air air air air air air air air air                                                                                                    | Newige former Room Newth                                                               | - h                                                                                                    |                                                                           |                                                                    |                                                    |
| to complete your enrollment, you must sign the n                                                                                                    | blowing forms. Press Next b                                                            | o begin signing forms.                                                                                                    |                                                                           |                                                                    |                                                    |
| Form Name                                                                                                    | Sta                                                                                    | itus                                                                                                    | Date Signed/Revie                                                         | wed                                                                |                                                    |
| Prudential EOI                                                                                                    | Rev                                                                                    | viewed                                                                                                    | N/A                                                                       |                                                                    |                                                    |
| Prudential EOI                                                                                                    | No                                                                                     | t Reviewed                                                                                                    | N/A                                                                       |                                                                    |                                                    |
| Enrollment Confirmation                                                                                                    | Un                                                                                     | signed                                                                                                    |                                                                           |                                                                    |                                                    |
|                                                                                                    |                                                                                        |                                                                                                    |                                                                           |                                                                    |                                                    |
|                                                                                                    |                                                                                        |                                                                                                    |                                                                           |                                                                    | Next                                               |
|                                                                                                    |                                                                                        |                                                                                                    |                                                                           |                                                                    | IVEAL                                              |

Click **Next** to begin signing forms.

| Home You & Your Family 🛨 My Bend | sfits + Sign & Submit                                                                                                    |                   |        |          | Next |
|----------------------------------|----------------------------------------------------------------------------------------------------|-------------------|--------|----------|------|
| Click here to sign.              |                                                                                                    |                   |        |          |      |
|                                  | DUP INSURANCE                                                                                                    | <b>ES</b> Español | ? Help | 🕞 Logout | ^    |
|                                  | Welcome Mano Amana                                                                                                    |                   |        |          |      |
|                                  | You must provide Proof of Good Health for the insurance coverage you<br>requested. You have a health statement to complete for yourself. |                   |        |          |      |
|                                  | <b>Bk Tester - Proof of Good Health Required</b> • Life Coverage                                                                         |                   |        |          |      |
|                                  | For your convenience, we recommend completing the health statement online.                                                               |                   |        |          |      |
|                                  | Let's Begin                                                                                                    |                   |        |          |      |
|                                  | To complete the health statement on paper, click <u>here</u> .<br>(Note: Please allow additional time for processing of paper health     |                   |        |          | ~    |

Click Let's Begin to start the process.

| Home You & Your Family 🗕 My Benef                                                                                                    | iits <del>→</del> Sign & Submit                                                            |                   | N               |
|----------------------------------------------------------------------------------------------------|--------------------------------------------------------------------------------------------|-------------------|-----------------|
| ick here to sign.                                                                                                    |                                                                                            |                   |                 |
| <b>Prudential</b> GROU                                                                                                    | UP INSURANCE                                                                               |                   | 🕜 Help 🕞 Logout |
| 1                                                                                                    | 2                                                                                          | 3                 | 4               |
|                                                                                                    | My Health Ouestions                                                                        | Review and Submit | Get A Copy      |
| Profile Information f                                                                                                    | or Mano Amana                                                                              |                   |                 |
| My Profile<br>Profile Information f<br>Verify your Profile information below.                                                         | or Mano Amana<br>Middle Initial Last                                                       | Name*             | (*)are required |
| My Profile<br>Profile Information f<br>Verify your Profile information below.<br>First Name*<br>Bk                                    | Or Mano Amana                                                                              | Name*             | (*)are required |
| My Profile<br>Profile Information f<br>Verify your Profile information below.<br>First Name*<br>Bk<br>Gender*                         | Or Mano Amana<br>Middle Initial Last                                                       | Name*<br>ester    | (*)are required |
| My Profile Information f<br>Verify your Profile information below.                                                                    | Or Mano Amana<br>Middle Initial Last<br>Date Of Birth*                                     | Name*<br>ester ©  | (*)are required |
| My Profile Profile Information f Verify your Profile information below.  First Name* Bk Gender*  Male O Female Personal Email Address | Or Mano Amana<br>Middle Initial Last<br>Date Of Birth*<br>04/01/1990<br>Work Email Address | Name*<br>ester 📀  | (*)are required |

Complete the Profile Information, then click **Continue** to move to the next screen.

Underwriting questions display in the Enrollment site window:

| Home You & Your Family 🚽 My Be                                                                                            | enefits 🗸 Sign & Submit                                                                    |                                                |                            | Next |
|----------------------------------------------------------------------------------------------------|--------------------------------------------------------------------------------------------|------------------------------------------------|----------------------------|------|
| ck here to sign.                                                                                                    |                                                                                            |                                                |                            |      |
| <b>Prudential</b> G                                                                                                    | ROUP INSURANCE                                                                             | 💄 Profile Pi                                   | references 🕜 Help 🕞 Logout |      |
| <b>~</b>                                                                                                    | 2                                                                                          | 3                                              | 4                          |      |
| My Profile                                                                                                    | My Health Questions                                                                        | Review and Submit                              | Get A Copy                 |      |
| Basic Health Ques                                                                                                    | tions for Mano Amar                                                                        | a                                              |                            |      |
| Basic Health Ques Please answer these questions by che Life Coverage                                                      | tions for Mano Aman                                                                        | a                                              | nce is being requested.    |      |
| Basic Health Ques<br>Please answer these questions by che<br>Life Coverage<br>Height                                      | tions for Mano Aman<br>ecking "Yes" or "No", Note: In this section, "yo<br>Weight          | a                                              | nce is being requested.    |      |
| Basic Health Ques<br>Please answer these questions by the<br>Life Coverage<br>Height                                      | tions for Mano Aman<br>ecking "Yes" or "No". Note: In this section, "ye<br>weight<br>In bs | a                                              | nce is being requested.    |      |
| Basic Health Ques<br>Please answer these questions by che<br>Life Coverage<br>Height<br>1. Do you currently have any disc | tions for Mano Aman<br>ecking "Yes" or "No". Note: In this section, "yo<br>weight<br>In bs | anu" refers to the person for whom the insuran | nce is being requested.    |      |

#### Answer the questions and click **Continue**.

| 1.1.         | You & Your Family 👻                                                                                                   | My Benefits 👻                                                                          | Sign & Submit                                                          |                                                                                                    |                                             |    |
|--------------|----------------------------------------------------------------------------------------------------|----------------------------------------------------------------------------------------|------------------------------------------------------------------------|----------------------------------------------------------------------------------------------------|---------------------------------------------|----|
| ck here to s | Prudential                                                                                                    | GROUP IN                                                                               | ISURANCE                                                               | 💄 Profile Pref                                                                                     | ferences ? Help 🕩 Logo                      | ut |
|              | <b>O</b>                                                                                                    |                                                                                        | Ø                                                                      | 3                                                                                                  | 4                                           |    |
| De           |                                                                                                    |                                                                                        | wy Health Questions                                                    | Review and Submit                                                                                  | Get A Copy                                  |    |
| ĸe           | view & Sub                                                                                                    | mit                                                                                    |                                                                        |                                                                                                    |                                             |    |
| You          | r Responses                                                                                                    |                                                                                        |                                                                        |                                                                                                    |                                             |    |
|              |                                                                                                    |                                                                                        |                                                                        |                                                                                                    |                                             |    |
| -            |                                                                                                    |                                                                                        |                                                                        |                                                                                                    |                                             |    |
| ~            | My Basic Healt                                                                                                    | h Statement:                                                                           | Life Coverage                                                          |                                                                                                    | Edit                                        |    |
| →<br>He      | My Basic Healt                                                                                                    | h Statement:<br>ht 180 lbs                                                             | Life Coverage                                                          |                                                                                                    | Edit                                        |    |
| He<br>Do     | My Basic Healt<br>eight 6 ft 0 in Weigh<br>o you currently have a<br>disease (other than:<br>nderactive thyroid; or p | h Statement:<br>ht 180 lbs<br>any disorder, condi<br>acid reflux; allerg<br>regnancy)? | tion, or disease or are you currer<br>gies; cold; cough; herniated dis | tly taking prescription medication for any disorc<br>c; high cholesterol; nonrheumatoid arthritis; | Edit<br>der, condition, NO<br>overactive or |    |

Click **Submit** to submit the application to Prudential.